## **Equatio in the Microsoft Edge browser**

Last Modified on Tuesday, 03-Sep-2024 18:34:47 BST

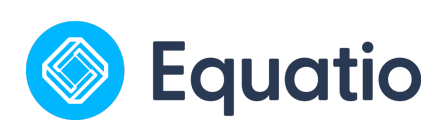

Equatio does not currently have a Microsoft Edge specific add on. Since Edge is a Chromium based browser you are able to install Chrome extensions there. \*Please note that some compatibility issues may exist since this is not an official integration with Edge\*

1. Download Equatio Extension:

Go to the Chrome Web Store to add the Equatio Extension linked here

- 2. Pin the Equatio extension:
  - After installing, click on the Extensions icon (shaped like a puzzle piece) next to the address bar to view all your extensions.
  - Locate Equatio in the list. Next to it, you'll see a "eye" icon. Click this icon to pin the Equatio extension to your Edge toolbar for quick access.
- 3. Sign In with Your School Email:
  - Click on the Equatio icon now visible on your Edge toolbar.
  - \*Recommended: First time use, open in Word online
  - When prompted, sign in using your school email address to activate the extension's full capabilities.